## YLSA (Yayasan Lembaga SABDA)

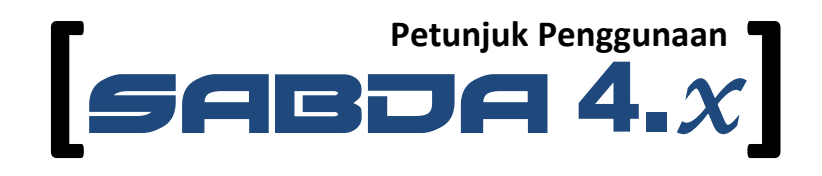

**Tim SABDA** 

# Daftar Isi

| Kes | ера      | katan dalam Dokumen Ini1                      |
|-----|----------|-----------------------------------------------|
| ١.  | Se       | kilas SABDA©2                                 |
| 1   |          | Toolbar Utama2                                |
| 2   | 2.       | Jendela Ayat3                                 |
| 3   | 3.       | Jendela Hasil Pencarian3                      |
| Z   | ŀ.       | Jendela Catatan Ayat4                         |
| 5   | <b>.</b> | Panel Pustaka dan Panel Favorit4              |
| 11. | Fit      | ur-fitur SABDA©5                              |
| 1   |          | Menampilkan Ayat5                             |
|     | a.       | Memilih Ayat6                                 |
|     | b.       | Mengganti Versi Alkitab7                      |
|     | c.       | Menampilkan Ayat Paralel8                     |
|     | d.       | Menampilkan Nomor Strong8                     |
|     | e.       | Menampilkan Catatan Kaki ( <i>Footnote</i> )9 |
| 2   | 2.       | Catatan/Tafsiran9                             |
|     | a.       | Menggunakan Jendela Tampilkan Catatan Ayat9   |
|     | b.       | Membuka Catatan Ayat dari Jendela Ayat11      |
| 3   | 8.       | Pustaka11                                     |
| Z   | ŀ.       | Peta dan Bagan14                              |
| 5   | 5.       | Bookmark15                                    |
|     | a.       | Menambahkan <i>bookmark</i> 16                |
|     | b.       | Membuka <i>bookmark.</i> 17                   |
| е   | <b>.</b> | Desktop17                                     |
|     | a.       | Menyimpan Desktop17                           |

| b.   | Membuka Desktop                              |
|------|----------------------------------------------|
| 7.   | Pencarian                                    |
| a.   | Sekilas Jendela Pencarian Kata/Frasa19       |
| b.   | Perbedaan Pencarian Kata dan Pencarian Frasa |
| c.   | Batasan Pencarian20                          |
| d.   | Pencarian Kata22                             |
| e.   | Pencarian Frasa22                            |
| f.   | Operator untuk Pencarian Kata dan Frasa23    |
| g.   | Operator untuk Pencarian Frasa25             |
| 8.   | Kamus dan Leksikon29                         |
| a.   | Kamus29                                      |
| b.   | Leksikon                                     |
| 9.   | Favorit                                      |
| a.   | Tab Alkitab32                                |
| b.   | Tab Tafsiran33                               |
| c.   | Tab Buku/Topik34                             |
| d.   | Tab Leksikon Yunani34                        |
| e.   | Tab Leksikon Ibrani35                        |
| f.   | Tab Alkitab Paralel35                        |
| g.   | Tab Kamus                                    |
| III. | Penutup                                      |

# Kesepakatan dalam Dokumen Ini

- Klik ganda merupakan dua kali klik pada mouse dengan cepat.
- Toolbar merupakan sederet gambar ikon yang terdapat pada antarmuka program yang digunakan untuk mengaktifkan fungsi-fungsi tertentu pada program tersebut.
- Tombol *keyboard* F1 F12 merupakan tombol-tombol yang biasanya berada di bagian atas tombol-tombol nomor (lihat gambar).

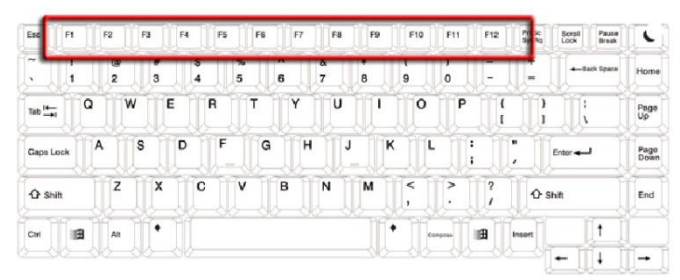

Gambar 1 Layout standard keyboard

 Untuk penekanan beberapa tombol keyboard sekaligus, penulisan dihubungkan dengan tanda "+".

Contoh:

- Ctrl+F1 berarti tombol Ctrl ditekan dan ditahan, dilanjutkan dengan menekan tombol F1.
- SHIFT + 1 berarti tombol SHIFT ditekan dan ditahan, dilanjutkan dengan menekan tombol 1.
- Ctrl+Alt+F1 berarti tombol Ctrl dan tombol Alt ditekan bersamaan dan ditahan, dilanjutkan dengan menekan tombol F1.
- Untuk memisahkan tahapan dalam menu digunakan tanda "|".
  - Contoh:
    - "Pustaka" | "Favorit" berarti klik pada menu "Pustaka", dan dalam submenu yang tertampil, klik "Favorit".

# I. Sekilas SABDA©

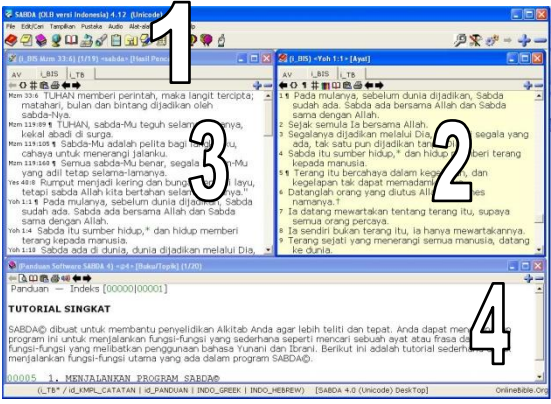

Gambar 1.1 Tampilan default SABDA©

## 1. Toolbar Utama

Hampir setiap fitur SABDA© bisa diakses melalui toolbar utama.

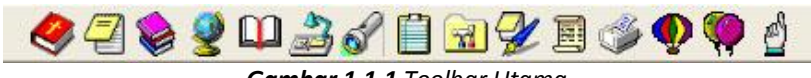

Gambar 1.1.1 Toolbar Utama

Dari kiri ke kanan urutan tombol ikon pada *toolbar* utama adalah:

| No. | Tombol Icon              | Shortcut      |
|-----|--------------------------|---------------|
| 1   | Tampilkan ayat Alkitab   | (Ctrl+F1)     |
| 2   | Tampilkan catatan ayat   | (F2)          |
| 3   | Buka panel pustaka       | (F3)          |
| 4   | Tampilkan peta dan bagan | (F4)          |
| 5   | Bookmark                 | (F5)          |
| 6   | Pengaturan desktop       | (F6)          |
| 7   | Pencarian                | (F7)          |
| 8   | Clipboard                | (F8)          |
| 9   | Favorit                  | (F9)          |
| 10  | Catatan pribadi          | (F10)         |
| 11  | Daftar ayat user         | (F11)         |
| 12  | Cetak                    | (F12)         |
| 13  | Popup kamus dan leksikon | (Ctrl+Alt+F1) |
| 14  | Popup kamus              | (Ctrl+Alt+F2) |
| 15  | Pertolongan renungan     | (Ctrl+Alt+F3) |

# 2. Jendela Ayat

Jendela ini menampilkan ayat-ayat Alkitab sesuai dengan versi terjemahan, kitab, pasal, dan ayat yang dipilih.

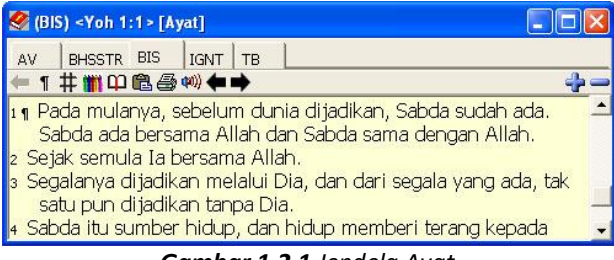

Gambar 1.2.1 Jendela Ayat

## 3. Jendela Hasil Pencarian

Jendela Hasil Pencarian menampilkan ayat-ayat hasil pencarian berdasar kata-kata, frasa, dan nomor *Strong* yang dicari.

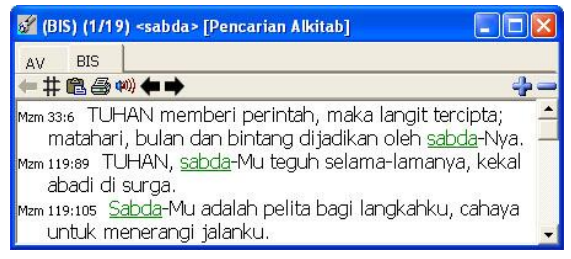

Gambar 1.4.1 Jendela Hasil Pencarian

## 4. Jendela Catatan Ayat

Jendela Catatan Ayat menampilkan catatan atau tafsiran ayat aktif pada Jendela Ayat.

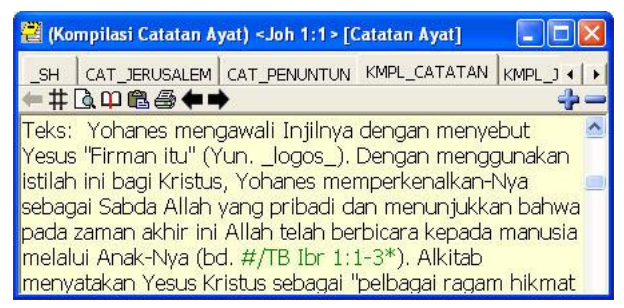

Gambar 1.5.1 Jendela Catatan Ayat

## 5. Panel Pustaka dan Panel Favorit

Panel Pustaka berisi daftar seluruh modul buku dan kamus yang sudah diinstal pada SABDA© dan dikelompokkan berdasarkan kategorinya masing-masing. Dengan Panel Pustaka ini, modul-modul buku dan kamus dapat diakses tanpa harus diseleksi pada Panel Favorit.

Panel Favorit berisi daftar seluruh modul yang diinstal pada SABDA©. Panel ini digunakan untuk menentukan modul-modul apa saja yang diaktifkan. Sebagai contoh, modul-modul yang Anda centang pada tab Alkitab merupakan modul-modul Alkitab yang akan ditampilkan pada Jendela Ayat.

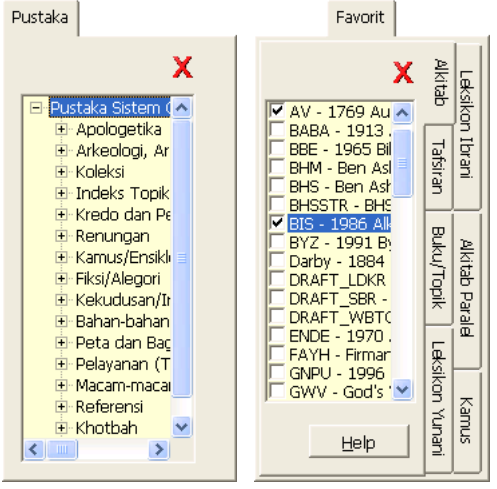

Gambar 1.6.1 Panel Pustaka (kiri) dan Panel Favorit (kanan)

# II. Fitur-fitur SABDA©

## 1. Menampilkan Ayat

Pada SABDA©, ayat-ayat Alkitab ditampilkan berdasarkan urutan kitab, pasal, dan ayat pada Jendela Ayat. Secara *default*, jendela ini berada di sebelah kanan atas layar.

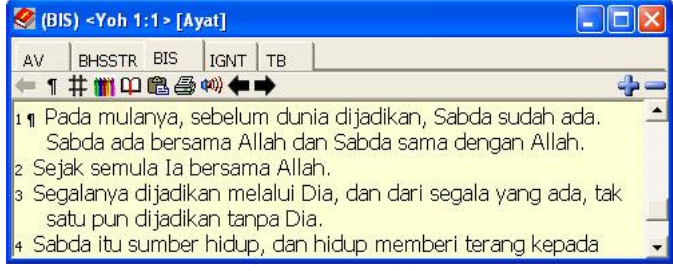

Gambar 2.1.1 Jendela Ayat

Judul Jendela Ayat memberikan informasi tentang versi Alkitab beserta nama kitab, pasal, dan ayat yang sedang aktif saat itu. Sebagai contoh, pada gambar di atas tertulis "(BIS) <Yoh 1:1> [Ayat]". Artinya, versi Alkitab aktif adalah "BIS" atau Alkitab Kabar Baik (Bahasa Indonesia Sehari-hari), dan ayat yang aktif adalah kitab Yohanes pasal satu, ayat satu.

## a. Memilih Ayat

Untuk menampilkan ayat Alkitab, ikuti langkah-langkah berikut ini.

i. Klik tombol ikon "Tampilkan Ayat Alkitab" (tombol ikon pertama pada *Toolbar* Utama) atau tombol *shortcut keyboard* Ctrl+F1.

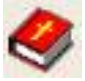

Gambar 2.1.2 Tombol Ikon "Tampilkan Ayat Alkitab"

ii. Pada Jendela "Tampilkan Ayat" yang muncul, pilih versi Alkitab yang akan ditampilkan, kemudian pilih nama kitab, pasal, dan ayat; atau cukup ketikkan ayat yang dikehendaki pada kotak "Ayat". Ayat-ayat yang sudah pernah diketikkan pada kotak "Ayat" dapat dilihat kembali dengan mengeklik tombol panah kecil yang ada di bagian kanan kotak "Ayat".

| Tampilkan Ayat                                                                                                    |                                                                                               |                                                                                         |                                                                                                    |
|----------------------------------------------------------------------------------------------------|-----------------------------------------------------------------------------------------------|-----------------------------------------------------------------------------------------|----------------------------------------------------------------------------------------------------|
| Kitab                                                                                                    | Pasal                                                                                         | Ayat                                                                                    | Pilih Versi yang Ditampilkan                                                                                                    |
| Kej     Dan     2Tes       Kel     Hos     1Tim       Im     Yi     2Tim       Bil     Am     Tit       U     Ob     Film       Yos     Yun     Ibr       Hak     Mi     Yak       Rut     Nah     1Ptr       ISam     Hab     2Ptr       2Sam     Zef     1Yoh       1Raj     Hag     2Yoh       2Raj     za     3Yoh       1Taw     Mal     Yud       2Taw     Mat     Why       Ear     Mik | 1 27<br>2 28<br>3<br>4<br>5<br>5<br>6<br>7<br>7<br>8<br>9<br>10<br>11<br>12<br>13<br>14<br>15 | 1<br>2<br>3<br>4<br>5<br>6<br>7<br>7<br>8<br>9<br>9<br>10<br>11<br>12<br>13<br>14<br>15 | AV - 1769 Authorized Version<br>BHSSTR - BHS text with Strong's Numbers<br>BIS - 1966 Aiktab Kabar Baik<br>IGNT - Interlinear Greek New Testament<br>TB - 1974 Alkitab Terjemahan Baru |
| Nen Luk<br>Est Yoh<br>Ayb Kis<br>Mzm Rm<br>Arns IKor<br>Pich 2Kor<br>Kid Gal<br>Yes Ef<br>Yer Fip<br>Rat Kol<br>Yeh 1Tes                                                                                                    | 16<br>17<br>18<br>19<br>20<br>21<br>22<br>23<br>24<br>24<br>25<br>26                          | 16<br>17<br>18<br>19<br>20<br>21<br>22<br>23<br>24<br>24<br>25                          | Hak Cipta<br>Ayat:<br>Mat 1:1<br>Puka Jendela Baru<br>OK Keluar Help                                                                                                    |

Gambar 2.1.3 Jendela Tampilkan Ayat

iii. Untuk menampilkan ayat pada jendela baru, centang kotak "Buka pada Jendela Baru" yang berada di bawah kotak "Ayat". Jika pilihan ini tidak dicentang, maka ayat akan ditampilkan pada Jendela Ayat yang sudah ada. Untuk menampilkan dua versi Alkitab secara paralel pada dua Jendela Ayat, centanglah pilihan "Buka pada Jendela Baru".

- iv. Saat semua pilihan sudah dimasukkan, klik tombol "OK", maka Jendela Ayat akan menampilkan ayat yang dimaksud.
- v. Klik tombol "Keluar" untuk membatalkan pemilihan ayat.

#### Catatan:

Jika ada beberapa Jendela Ayat yang terbuka dan pilihan "Sinkronisasi Jendela" dalam posisi dicentang, maka perpindahan ayat pada Jendela Ayat yang satu akan membawa perubahan secara otomatis pada Jendela Ayat yang lain. Untuk mematikan fasilitas ini gunakan menu utama "Jendela" | "Sinkronisasi Jendela".

### b. Mengganti Versi Alkitab

Untuk mengganti versi Alkitab yang aktif pada Jendela Ayat cukup klik tab nama versi Alkitab yang berada tepat di bawah judul Jendela Ayat.

Alternatif lain untuk mengganti versi Alkitab yang aktif adalah dengan klik kanan pada Jendela Ayat. Pada menu *popup* yang muncul arahkan panah mouse pada "Buka Versi", dan pilih versi Alkitab yang dikehendaki.

#### Catatan:

Jika pilihan "Buka pada Jendela Baru" dalam posisi dicentang, maka versi Alkitab yang dipilih akan ditampilkan pada Jendela Ayat baru. Pilihan "Buka pada Jendela Baru" bisa dilihat pada menu utama "Jendela" | "Buka pada Jendela Baru".

SABDA© mengizinkan pengguna untuk memilih versi Alkitab apa saja yang ditampilkan pada Jendela Ayat. Untuk menambahkan atau mengurangi versi Alkitab yang dapat dipilih pada Jendela Ayat ikuti langkah-langkah berikut ini.

i. Tekan tombol "F9" pada keyboard Anda untuk menampilkan Panel Favorit. Pada Panel Favorit pilih tab "Alkitab". Di sini Anda dapat melihat versi Alkitab apa saja yang sudah diinstal. Versi Alkitab lain dapat ditambahkan dengan instal modul-modul tambahan (dapat diperoleh dari situs Sabda.net – http://www.sabda.net). ii. Centang versi Alkitab yang ingin ditampilkan dan hapus tanda centang pada versi Alkitab yang tidak ingin ditampilkan, kemudian klik tombol "Update".

Keterangan lebih lengkap dapat dilihat pada pembahasan Panel Pustaka.

### c. Menampilkan Ayat Paralel

Selain menampilkan beberapa versi Alkitab dalam beberapa Jendela Ayat, SABDA© juga dapat menampilkan beberapa versi Alkitab sekaligus dalam satu Jendela Ayat.

Untuk menampilkan ayat paralel, ikuti langkah-langkah berikut ini.

- i. Klik kanan pada Jendela Ayat.
- ii. Pada popup menu yang muncul pilih "Buka/tutup versi paralel".
- iii. Klik pada nama modul/versi Alkitab untuk menampilkan atau mematikan tampilan ayat paralel untuk versi Alkitab tersebut. Tanda centang menandakan versi tersebut akan ditampilkan sebagai versi paralel.

### d. Menampilkan Nomor Strong

Nomor Strong merupakan penomoran setiap kata dalam bahasa asli Alkitab (Ibrani untuk Perjanjian Lama, dan Yunani untuk Perjanjian Baru) berdasarkan keluarga katanya.

Beberapa modul Alkitab pada SABDA© dilengkapi dengan nomornomor ini. Jika sebuah modul Alkitab memiliki Nomor Strong, maka pada *toolbar* Jendela Ayat akan muncul tombol ikon "S#". Untuk menampilkan atau menyembunyikan Nomor Strong, klik tombol ikon "S#" atau tombol "S" pada *keyboard*.

Cara lain untuk menampilkan atau menyembunyikan Nomor Strong adalah dengan klik kanan pada Jendela Ayat. Kemudian, pilih "Toggle Nomor Strong" pada menu *popup* yang muncul.

#### Catatan:

Jendela Referensi Silang dan Jendela Hasil Pencarian juga memiliki fitur Nomor Strong ini, tergantung modul Alkitabnya.

## e. Menampilkan Catatan Kaki (Footnote)

Catatan kaki ini merupakan catatan-catatan atau tafsiran singkat yang ditambahkan pada teks Alkitab. Seperti halnya pada Nomor Strong, tidak semua modul Alkitab dilengkapi dengan catatan kaki.

Jika sebuah modul Alkitab memiliki catatan kaki, maka pada *toolbar* Jendela Ayat akan muncul tombol ikon "{}". Untuk menampilkan atau menyembunyikan catatan kaki, klik tombol ikon "{}"atau tombol "F" pada *keyboard*.

Cara lain untuk menampilkan atau menyembunyikan Nomor Strong adalah dengan klik kanan pada Jendela Ayat, dan pilih "Toggle Catatan Kaki" pada menu *popup* yang muncul.

#### Catatan:

Jendela Referensi Silang dan Jendela Hasil Pencarian juga memiliki fitur catatan kaki ini, tergantung modul Alkitabnya.

## 2. Catatan/Tafsiran

Catatan atau tafsiran merupakan modul-modul biblika yang menambah kekayaan SABDA©. Beberapa set catatan yang ada pada SABDA© di antaranya adalah *Treasury of Scripture Knowledge* (TSK) dan Catatan Penuntun Hidup Berkelimpahan.

- a. Menggunakan Jendela Tampilkan Catatan Ayat Untuk menampilkan catatan ayat atau tafsiran dengan menggunakan Jendela Tampilkan Catatan Ayat, ikuti langkah-langkah berikut ini.
  - i. Klik tombol ikon "Tampilkan Catatan Ayat atau Tafsiran" (tombol ikon kedua pada *Toolbar* Utama) atau tombol *shortcut keyboard* F2.

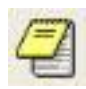

#### Gambar 2.2.1 Tombol Ikon "Tampilkan Catatan Ayat atau Tafsiran"

ii. Pada Jendela Tampilkan Catatan Ayat yang muncul, pilih Set Catatan yang akan ditampilkan, kemudian pilih nama kitab, pasal, dan ayat; atau cukup ketikkan ayat yang dikehendaki pada kotak "Catatan Ayat". Ayat-ayat yang sudah pernah diketikkan pada kotak "Catatan Ayat" dapat dilihat kembali dengan mengeklik tombol panah kecil yang ada di bagian kanan kotak "Catatan Ayat".

| Tampilkan Catatan Ayat                                                                                                    |                                                                                                    |                                                                                             |                                                                                                    |
|----------------------------------------------------------------------------------------------------|----------------------------------------------------------------------------------------------------|---------------------------------------------------------------------------------------------|----------------------------------------------------------------------------------------------------|
| Kej Dan 2Tes<br>Kel Hos 1Tim<br>Im YI 2Tim<br>Bil Am Tit<br>Ul Ob Film<br>Yos Yun Ibr<br>Hak Mi Yak<br>Rut Nah IPtr<br>ISam Hab 2Ptr<br>2Sam Zef 1Yoh<br>IRaj Hag 2Yoh<br>2Raj Za 3Yoh<br>2Taw Mat Yud<br>2Taw Mat Why<br>Ezr Mrk<br>Neh Luk | Basal           1         27           2         28           3         4           5         6           6         7           9         9           10         11           12         13           14         15           16         16 | Ayat<br>1<br>2<br>3<br>4<br>5<br>6<br>7<br>8<br>9<br>10<br>11<br>12<br>13<br>14<br>15<br>16 | Pilih Set Catatan yang Ditampilkan<br>CAT_JERUSALEM - Catatan Ayat Alkitab Ye<br>CAT_PENUNTUN - Catatan Penuntun Hidur<br>KMPL_CATATAN - Kompilasi Catatan Ayat<br>KMPL_DUOL - Kompilasi Judul Penikop<br>Notes - Notes<br>SH - Santapan Harian<br>TSK - Treasury of Scripture Knowledge |
| Est Yoh<br>Ayb Kis<br>Mzm Rm<br>Ams 1Kor<br>Pkh 2Kor<br>Kid Gal<br>Yes Ef<br>Yer Flp<br>Rat Kol<br>Yeh 1Tes                                                                                                    | 17<br>18<br>20<br>21<br>22<br>23<br>24<br>25<br>26                                                                                                    | 17<br>18<br>19<br>20<br>21<br>22<br>23<br>24<br>25                                          | Hak Cipta<br>Catatan Ayat:<br>Mat 1:1<br>P Buka Jendela Baru<br>OK Keluar Help                                                                                                    |

Gambar 2.2.2 Jendela Tampilkan Catatan Ayat

- iii. Untuk menampilkan catatan ayat atau tafsiran pada jendela baru, centang kotak "Buka pada Jendela Baru" yang berada di bawah kotak "Ayat". Jika pilihan ini tidak dicentang, maka ayat akan ditampilkan pada Jendela Catatan Ayat yang sudah ada.
- iv. Saat semua pilihan sudah dimasukkan, klik tombol "OK", maka Jendela Catatan Ayat akan menampilkan catatan dari ayat yang dimaksud.
- v. Klik tombol "Keluar" untuk membatalkan pemilihan catatan ayat.

## b. Membuka Catatan Ayat dari Jendela Ayat

Untuk menampilkan catatan ayat atau tafsiran melalui Jendela Ayat, cukup klik ganda pada nomor ayat.

Cara di atas akan membuka catatan ayat atau tafsiran pada set catatan *default* saat itu. Untuk menampilkan set catatan atau tafsiran dari set catatan lain ikuti langkah-langkah berikut ini.

- i. Klik kanan pada Jendela Ayat.
- ii. Pada menu popup yang muncul pilih "Buka Catatan".
- iii. Klik pada nama set catatan untuk menampilkan catatan ayat.

#### Catatan:

Mengganti catatan ayat *default* dapat dilakukan dengan cara mengganti versi Alkitab *default*. Selanjutnya akan dijelaskan pada saat pembahasan Favorit.

## 3. Pustaka

SABDA© dilengkapi dengan banyak modul buku dan kamus. Modul-modul ini dapat Anda buka melalui Panel Pustaka yang berada di sebelah kiri layar. Untuk menampilkan Panel Pustaka, klik tombol ikon "Buka Panel Pustaka" (tombol ikon ketiga pada *Toolbar* Utama) atau tombol *shortcut keyboard* F3.

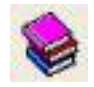

Gambar 2.3.1 Tombol Ikon "Tampilkan Panel Pustaka"

Seperti yang sudah disebutkan pada bab sebelumnya, Panel Pustaka berisi daftar seluruh modul buku dan kamus yang diinstal pada SABDA© serta telah dikelompokkan berdasarkan kategorinya masing-masing. Dengan Panel Pustaka ini, modul-modul buku dan kamus dapat diakses tanpa harus diseleksi pada Panel Favorit.

Daftar kategori pustaka yang ada dalam SABDA© adalah:

| No. | Kategori                  |  |
|-----|---------------------------|--|
| 1   | Apologetika (Apologetics) |  |
| 2   | Arkeologi (Archaeology)   |  |

| No. | Kategori                                                             |  |  |
|-----|----------------------------------------------------------------------|--|--|
| 3   | Alat-alat Bahasa Biblika (Biblical Languages Tools)                  |  |  |
| 4   | Bibliologi ( <i>Bibliology</i> )                                     |  |  |
| 5   | Kristologi (Christology)                                             |  |  |
| 6   | Koleksi (Collections)                                                |  |  |
| 7   | Indeks Topikal Tafsiran (Commentary Topical Index)                   |  |  |
| 8   | Penciptaan ( <i>Creation</i> )                                       |  |  |
| 9   | Kredo dan Pengakuan Iman (Creeds and Statements of Faith)            |  |  |
| 10  | Renungan ( <i>Devotional</i> )                                       |  |  |
| 11  | Kamus/Ensiklopedia (Dictionaries/Encyclopedias)                      |  |  |
| 12  | Ketuhanan ( <i>Divinity</i> )                                        |  |  |
| 13  | Bapa Gereja Mula-mula (Early Church Fathers)                         |  |  |
| 14  | Eskatologi (Eschatology)                                             |  |  |
| 15  | Keluarga ( <i>Family</i> )                                           |  |  |
| 16  | Fiksi/Alegori (Fictional/Allegory)                                   |  |  |
| 17  | Bantuan ( <i>Helps</i> )                                             |  |  |
| 18  | Sejarah ( <i>History</i> )                                           |  |  |
| 19  | Roh Kudus (Holy Spirit)                                              |  |  |
| 20  | Kekudusan (Holiness)                                                 |  |  |
| 21  | Bahan-bahan Pelajaran Sekolah Rumah (Home School Material)           |  |  |
| 22  | Ilustrasi & Kutipan (Illustrations & Quotations)                     |  |  |
| 23  | Terbitan (Issues)                                                    |  |  |
| 24  | Peta dan Gambar ( <i>Maps and Images</i> )                           |  |  |
| 25  | Riwayat Hidup/Biografi ( <i>Memoirs/Biography</i> )                  |  |  |
| 26  | Pelayanan (Teologi Pastoral) ( <i>Ministry (Pastoral Theology)</i> ) |  |  |
| 27  | Macam-macam Bahan ( <i>Misc. Material</i> )                          |  |  |
| 28  | Musik ( <i>Music</i> )                                               |  |  |
| 29  | Doa ( <i>Prayer</i> )                                                |  |  |
| 30  | Pengantar ( <i>Prefaces</i> )                                        |  |  |
| 31  | Pengudusan (Sanctification)                                          |  |  |
| 32  | Ilmu Pengetahuan ( <i>Science</i> )                                  |  |  |
| 33  | Khotbah (Sermons)                                                    |  |  |
| 34  | Soteriologi (Soteriology)                                            |  |  |
| 35  | Penginjilan (Soul Winning)                                           |  |  |
| 36  | Penderitaan dan Penganiayaan (Suffering and Persecution)             |  |  |
| 37  | Teologia Sistematika (Systematic Theology)                           |  |  |
| 38  | Bait Suci ( <i>Temple</i> )                                          |  |  |
| 39  | Topikal ( <i>Topical</i> )                                           |  |  |
| 40  | Tak Terdefinisi (Undefined)                                          |  |  |

Untuk melihat isi sebuah kategori, klik tanda "+" yang ada di sebelah kiri nama kategori. Isi kategori akan tampil di bawah nama kategori dan tanda "+" akan berubah menjadi tanda "-". Klik tanda "-" ini untuk kembali menyembunyikan isi kategori.

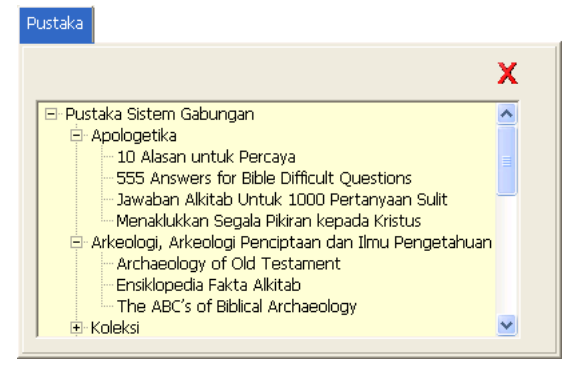

Gambar 2.3.2 Panel Pustaka

Untuk menampilkan isi modul, klik ganda pada nama modul. Untuk modulmodul buku, daftar isi dalam bentuk pohon (*tree*) akan muncul. Dengan susunan *tree* Anda dapat dengan mudah melihat struktur sebuah buku, yaitu bab dan sub-bab yang dimiliki. Untuk mulai membaca, klik ganda pada bagian di mana Anda ingin memulai membaca, atau klik satu kali untuk memilih dan dilanjutkan klik tombol "OK".

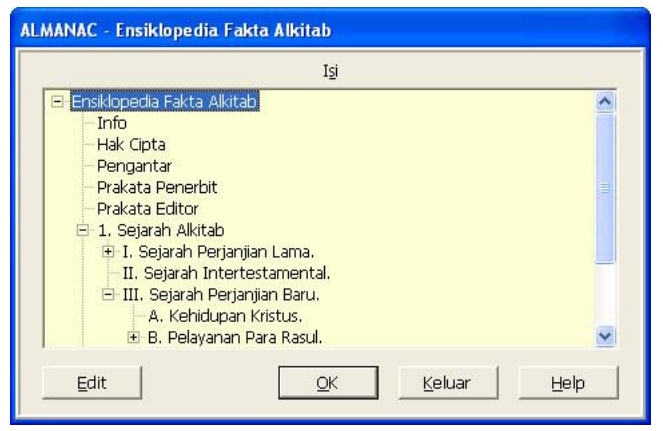

Gambar 2.3.2 Contoh daftar isi modul buku

Untuk modul kamus, daftar isi ditampilkan dalam bentuk indeks. Ketikkan kata atau frasa yang Anda cari pada kotak isian "Pilih Item". Jika kata atau frasa sudah pernah dimasukkan sebelumnya, maka Anda tidak perlu mengetik ulang kata/frasa tersebut. Klik pada tombol panah yang ada di sebelah kanan kotak isian "Pilih Item" untuk menampilkan kata atau frasa

yang pernah Anda masukkan sebelumnya. Gunakan tombol panah atas pada *keyboard* untuk navigasi ke kata atau frasa sebelumnya, dan tombol bawah atas pada *keyboard* untuk navigasi ke kata atau frasa berikutnya. Selain dengan mengetikkan kata yang dicari, Anda pun dapat menggunakan kotak daftar "Isi" untuk memilih kata atau frasa yang dicari. Untuk menampilkan isi dalam konten atau frasa yang dicari, klik ganda pada kata atau frasa, atau klik satu kali pada kata atau frasa dan dilanjutkan klik tombol "OK".

|                                                              | <u>Pilih Item:</u> |                  |
|--------------------------------------------------------------|--------------------|------------------|
| Defined Terms (r                                             | ames and places):  |                  |
|                                                              | <u>I</u> si:       |                  |
| sabda<br>sabel<br>saben<br>sabet<br>sabetan<br>sabi<br>sabil |                    | د<br>لـ<br>لا    |
| Edit                                                         | <u> </u>           | ·   <u>H</u> elp |

Gambar 2.3.3 Contoh daftar isi modul kamus

## 4. Peta dan Bagan

Untuk melihat peta dan bagan, ikuti langkah-langkah berikut ini.

i. Klik tombol ikon "Tampilkan Peta dan Bagan" (tombol ikon keempat pada *Toolbar* Utama) atau tombol *shortcut keyboard* F4.

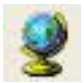

Gambar 2.4.1 Tombol Ikon "Tampilkan Peta dan Bagan"

ii. Jendela Peta dan Gambar akan tampil dengan isi peta-peta dan bagan yang sudah diinstal pada SABDA©. Untuk menampilkan peta atau bagan, klik ganda pada salah satu judul peta atau bagan; atau klik satu kali pada salah satu judul peta atau bagan dan dilanjutkan klik tombol "OK".

| Mapind - Peta dan Gambar                                       |          |
|----------------------------------------------------------------|----------|
| <u>Pilih Item:</u>                                             |          |
| Defined Terms (names and places):                              |          |
| Įsi:                                                           |          |
| Indeks Peta dan Gambar                                         | - I      |
| Peta Alkitab Penuntun Hidup Berkelimpahan                      |          |
| Peta Dunia Bapa Leluhur<br>Peta Keluaran dan Penaklukan Kanaan |          |
| Peta Tanah Keduabelas Suku<br>Peta Kerajaan Daud dan Salomo    |          |
| Peta Nabi-nabi di Israel dan Yudea<br>Peta Keraiaan Asvur      |          |
| Peta Kerajaan Babel (600 SM)                                   |          |
| Peta Yerusalem pada Zaman Yesus<br>Peta Pelayanan Yesus        |          |
| Peta Perjalanan Pertama Murid-murid Yesus                      |          |
| Peta Kekaisaran Roma                                           | <b>_</b> |
|                                                                |          |
| EditEeluarE                                                    | jelp     |

Gambar 2.4.2 Jendela Peta dan gambar

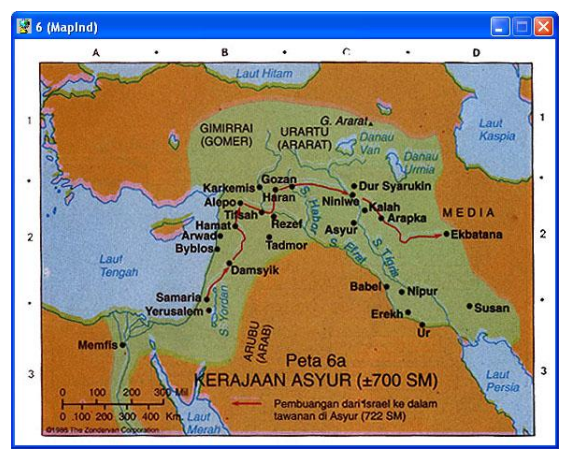

Gambar 2.4.3 Contoh Jendela Peta

## 5. Bookmark

Dengan fitur *bookmark* Anda dapat langsung menuju segmen mana pun dari modul Alkitab, catatan ayat, buku, maupun kamus yang sudah Anda tentukan sebelumnya.

## a. Menambahkan bookmark.

Bookmark bisa diatur untuk Jendela Ayat, Jendela Catatan Ayat, dan Jendela Pustaka Buku atau Kamus. Untuk menambahkan (set) bookmark, ikuti langkah-langkah berikut ini.

- i. Klik kanan pada jendela yang akan ditambahkan pada bookmark.
- ii. Pada menu popup yang muncul, klik "Buat sebuah bookmark".
   Kedua langkah ini dapat diganti dengan shortcut tombol keyboard "Z".

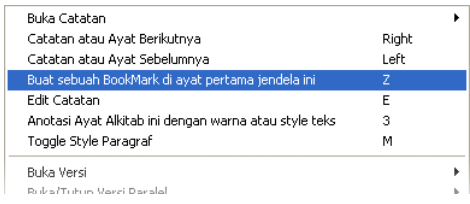

Gambar 2.5.1 Menu Popup

iii. Jendela Pengaturan Bookmark akan muncul. Masukkan label atau nama untuk bookmark pada kotak isian "Nama Bookmark Baru" dan klik tombol "Tambah Bookmark Baru" untuk menyimpan bookmark. Klik tombol "Keluar" untuk menutup Jendela Pengaturan Bookmark.

|                                  | Deskripsi Bookmark   |
|----------------------------------|----------------------|
|                                  | Nama Bookmark Baru   |
| TB - 1974 Alkitab Terjemahan Bar | u <yoh 1:1=""></yoh> |
|                                  |                      |

Gambar 2.5.2 Jendela Pengaturan Bookmark

#### Catatan:

Untuk Jendela Ayat, yang di-*bookmark* adalah ayat aktif saat itu. Sedangkan untuk catatan Alkitab, buku, dan kamus, yang di-*bookmark* adalah halaman yang muncul saat itu.

## b. Membuka bookmark.

Untuk membuka bookmark, ikuti langkah-langkah berikut ini.

i. Klik tombol ikon "*Bookmark*" (tombol ikon kelima pada *Toolbar* Utama) atau tombol *shortcut keyboard* F5.

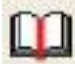

Gambar 2.5.3 Tombol Ikon "Bookmark"

ii. Jika belum ada *bookmark* yang disimpan, maka peringatan akan muncul saat tombol ikon "*Bookmark*" diklik.

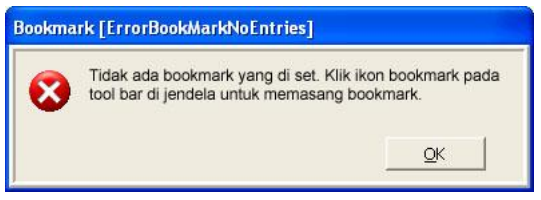

Gambar 2.5.4 Pesan peringatan Bookmark

iii. Pilih salah satu Deskripsi *Bookmark* yang ditampilkan pada Jendela Pengaturan *Bookmark*, dan klik tombol "Menuju *Bookmark*".

## 6. Desktop

Desktop menyimpan layout jendela-jendela pada SABDA©, modul-modul apa saja yang aktif, dan juga *bookmark*.

## a. Menyimpan Desktop

i. Klik tombol ikon "Desktop" (tombol ikon keenam pada Toolbar Utama) atau tombol *shortcut keyboard* F6.

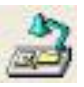

Gambar 2.6.1 Tombol Ikon "Desktop"

ii. Pada Jendela Desktop, pilih tab "Buat".

| Ambil Buat Harian Ki      | inci   Hagus   <u>U</u> bah Nama | Simpan <u>S</u> ebagai   <u>G</u> ab | oung |
|---------------------------|----------------------------------|--------------------------------------|------|
| <u>N</u> ama Desktop Baru | Desktop Baru                     |                                      |      |
|                           |                                  |                                      |      |

Gambar 2.6.2 Jendela Desktop

iii. Masukkan nama desktop yang ingin Anda buat pada kotak input "Nama Desktop Baru", dan klik "OK".

#### Peringatan:

Jika nama desktop yang dimasukkan sudah ada sebelumnya, maka desktop lama dengan nama yang sama akan tertimpa tanpa peringatan terlebih dahulu.

### b. Membuka Desktop

- i. Klik tombol ikon "Desktop" (tombol ikon keenam pada Toolbar Utama) atau tombol *shortcut keyboard* F6.
- ii. Pada Jendela Desktop, pastikan yang terpilih tab "Ambil".
- iii. Pilih salah satu desktop dan klik OK.

## 7. Pencarian

Pencarian merupakan salah satu fitur canggih yang ada dalam SABDA©. Anda dapat melakukan pencarian kata, frasa, dan nomor Strong.

| Cari Kata                                                                                                    |                                           |
|----------------------------------------------------------------------------------------------------|-------------------------------------------|
| <u>C</u> ari Teks:                                                                                                    |                                           |
|                                                                                                    | •                                         |
| 🗭 Cari Kata                                                                                                    | 🔿 Cari Frasa                              |
| 🖵 B <u>u</u> ka Jendela Baru                                                                                                    | 🧮 Cari <u>d</u> ari Banyak Database/Modul |
| 🦵 Cari Da <u>f</u> tar Ayat User                                                                                                    | 🔽 Tampilkan Alkitab Saja                  |
| 🗌 🧮 Tampilkan Versi Paralel di Hasil Pencarian                                                                                                    |                                           |
| Batasan Pencarian:                                                                                                    | Atur Batasan Pilih Semua                  |
| Kej 1:1 - Why 22:21                                                                                                    |                                           |
| Pilih Item yang Dicari:                                                                                                    | Pilih Item 3ersihkan Semua                |
| <ul> <li>AV - 1769 Authorized Version</li> <li>BIS - 1986 Alkitab Kabar Baik</li> <li>IGNT - Interlinear Greek New Testament</li> <li>▼ TB - 1974 Alkitab Terjemahan Baru</li> </ul> |                                           |
|                                                                                                    | OK Keluar Help                            |

Gambar 2.7.1 Jendela Pencarian Kata/Frasa

## a. Sekilas Jendela Pencarian Kata/Frasa

- i. Kotak input "Cari Teks" digunakan untuk memasukkan kata atau frasa kunci pencarian.
- ii. Pilihan "Cari Kata" dan "Cari Frasa" digunakan untuk menentukan apakah pencarian merupakan pencarian kata atau pencarian frasa. Perbedaan pencarian kata dan pencarian frasa akan dijelaskan pada butir selanjutnya.
- iii. Kotak pilihan "Buka pada Jendela Baru". Seperti yang sudah disinggung pada fitur-fitur sebelumnya, jika kotak pilihan ini Anda centang, maka hasil pencarian SABDA© akan membuka sebuah Jendela Pencarian baru untuk menampilkan hasil pencarian.
- iv. Kotak pilihan "Tampilkan Versi Paralel di Hasil Pencarian". Jika pilihan ini dicentang maka secara otomatis ayat hasil pencarian pada Jendela Pencarian akan tampil secara paralel dengan versi terjemahan lain yang dipilih pada Panel Favorit. Mengenai Panel Favorit akan Anda pelajari pada bab lain.
- v. Kotak pilihan "Cari pada Beberapa Modul". Jika pilihan ini dicentang, Anda dapat melakukan pencarian pada beberapa modul sekaligus.
- vi. Kotak pilihan "Tampilkan Alkitab Saja". Jika pilihan ini dicentang, daftar modul yang tampil pada kotak daftar "Pilih Item yang Dicari"

hanyalah modul-modul Alkitab saja. Secara *default* pilihan ini dicentang.

 vii. Kotak input "Batasan Pencarian". Anda dapat mengetikkan batasan pencarian berupa nama kitab, pasal, dan ayat pada kotak input ini. Batasan pencarian ini hanya berlaku pada modul-modul Alkitab. Batasan pencarian akan dijelaskan lebih lanjut pada butir selanjutnya.

### b. Perbedaan Pencarian Kata dan Pencarian Frasa

Pencarian kata akan menampilkan ayat atau halaman yang memuat kata (atau beberapa kata kunci) tanpa memerhatikan urutan kata. Sedangkan, pencarian frasa akan menampilkan ayat atau halaman yang memuat beberapa kata kunci dengan memerhatikan urutan kata.

Contoh, jika Anda memasukkan kata kunci "YESUS KRISTUS", beberapa ayat yang mucul pada pencarian kata adalah:

- Matius 1:1, Inilah silsilah Yesus Kristus, anak Daud, anak Abraham.
- Matius 1:16, Yakub memperanakkan Yusuf suami Maria, yang melahirkan Yesus yang disebut Kristus.
- Markus 1:1, Inilah permulaan Injil tentang Yesus Kristus, Anak Allah.
- Yohanes 1:17, sebab hukum Taurat diberikan oleh Musa, tetapi kasih karunia dan kebenaran datang oleh Yesus Kristus.
- Roma 1:1, Dari Paulus, hamba Kristus Yesus, yang dipanggil menjadi rasul dan dikuduskan untuk memberitakan Injil Allah.

Kata kunci yang sama pada pencarian frasa, Matius 1:16 tidak akan muncul karena di antara kata "YESUS" dan "KRISTUS" tidak muncul bersebelahan langsung (dipisahkan dengan "yang disebut"). Roma 1:1 juga tidak muncul karena perbedaan urutan kata (ini akan Anda pelajari lebih lanjut pada bagian lain bab ini).

#### c. Batasan Pencarian

Dengan menempatkan batasan pencarian, Anda mengurangi hasil pencarian dengan melakukan pencarian pada lokasi yang diharapkan.

Batasan-batasan yang dimasukkan berupa nama kitab. Jika dikehendaki, dapat juga memasukkan batasan berupa pasal, dan ayat.

Contoh:

- Kej Mal ⇒ seluruh Perjanjian Lama (dapat pula ditulis "Kejadian Maleakhi").
- Mat Yoh ⇒ seluruh Injil (dapat pula ditulis "Matius Yohanes").
- Luk ⇒ seluruh kitab Lukas (dapat pula ditulis "Lukas").
- Mzm 1 50 ⇒ kitab Mazmur pasal 1 sampai 50.
- o Ams 1:1 Pkh 12:14 ⇒ mulai kitab Amsal pasal 1 ayat 1 sampai dengan kitab Pengkhotbah pasal 12 ayat 14.

Alternatif lain untuk memasukkan batasan adalah menggunakan Jendela Atur Awal dan Akhir Batasan. Untuk memasukkan batasan dengan menggunakan jendela ini, ikuti langkah-langkah berikut ini.

i. Klik tombol "Atur Batasan" untuk membuka Jendela Atur Awal dan Akhir Batasan.

| Dari Kitab                                                                |   | P <u>a</u> sal                                        |   | Ayat                                                  |   | Sa <u>m</u> pai Kitab                                                           |          | Pasal                                                          |   | Ayat                                                           |   |                                              |
|---------------------------------------------------------------------------|---|-------------------------------------------------------|---|-------------------------------------------------------|---|---------------------------------------------------------------------------------|----------|----------------------------------------------------------------|---|----------------------------------------------------------------|---|----------------------------------------------|
| Kej<br>Kel<br>Im<br>Bil<br>Ul<br>Yos<br>Hak<br>Rut<br>Rut<br>2Sam<br>1Raj |   | 1<br>2<br>3<br>4<br>5<br>6<br>7<br>8<br>9<br>10<br>11 |   | 1<br>2<br>3<br>4<br>5<br>6<br>7<br>8<br>9<br>10<br>11 |   | 2Tim<br>Tit<br>Flm<br>Ibr<br>Yak<br>1Ptr<br>2Ptr<br>1Yoh<br>2Yoh<br>3Yoh<br>Yud |          | 11<br>12<br>13<br>14<br>15<br>16<br>17<br>18<br>19<br>20<br>21 |   | 10<br>11<br>12<br>13<br>14<br>15<br>16<br>17<br>18<br>19<br>20 | * | <u>Q</u> K<br><u>K</u> eluar<br><u>H</u> elp |
| 2Raj                                                                      | ~ | 12                                                    | ~ | 12                                                    | ~ | Why                                                                             | <b>N</b> | 22                                                             | ~ | 21                                                             | ~ |                                              |

Gambar 2.7.2 Jendela Atur Awal dan Akhir Batasan

- Pada bagian "Dari Kitab" masukkan batas awal pencarian, yaitu nama kitab, pasal, dan ayatnya. Bagian "Sampai Kitab" merupakan batas akhir pencarian.
- iii. Untuk memilih rentang seluruh isi Alkitab, klik pada pilihan "Seluruh Alkitab". Jika Anda hanya menginginkan rentang Perjanjian Lama, pilih "Perjanjian Lama", dan jika Anda hanya menginginkan rentang

Perjanjian Baru, pilih "Perjanjian Baru". Pilihan-pilihan ini hanyalah jalan pintas untuk mempermudah Anda memasukkan batasan.

iv. Klik tombol "OK".

### d. Pencarian Kata

Untuk melakukan pencarian kata, ikuti langkah-langkah berikut ini.

- Klik tombol ikon "Cari" (tombol ikon ketujuh pada Toolbar Utama) atau tombol shortcut keyboard F7, dan klik pada pilihan "Cari Kata". Alternatif cara ini adalah menggunakan menu "Edit/Cari" | "Cari Frasa/Kata" | "Kata".
- Pada kotak input "Cari Teks", masukkan kata (atau beberapa kata) kunci yang ingin dicari.
- iii. Jika diinginkan, masukkan batasan pencarian pada kotak input "Batasan Pencarian".
- iv. Pilih modul yang akan dicari pada daftar "Pilih Item yang Dicari".
   Jika ingin memilih lebih dari satu modul, pastikan kotak pilihan "Cari dari Banyak Modul/Database" dicentang.
- v. Klik "OK" untuk melakukan pencarian.

#### e. Pencarian Frasa

- Klik tombol ikon "Cari" (tombol ikon ketujuh pada Toolbar Utama) atau tombol shortcut keyboard F7 (pastikan pilihan "Cari Frasa" terpilih). Alternatifnya adalah menggunakan menu "Edit/Cari" | "Cari Frasa/Kata" | "Frasa".
- ii. Pada kotak input "Cari Teks", masukkan frasa kunci yang ingin dicari.
- iii. Jika diinginkan, masukkan batasan pencarian pada kotak input "Batasan Pencarian".
- iv. Pilih modul yang akan dicari pada daftar "Pilih Item yang Dicari".
   Jika ingin memilih lebih dari satu modul, pastikan kotak pilihan "Cari dari Banyak Modul/Database" dicentang.
- v. Klik "OK" untuk melakukan pencarian.

## f. Operator untuk Pencarian Kata dan Frasa

Operator-operator ini dapat digunakan baik untuk Pencarian Kata maupun Pencarian Frasa.

- i. Operator " \* " (WILDCARD) Sebagai PENGGANTI IMBUHAN
   ⇒ SHIFT + 8
  - Sebagai pengganti imbuhan, operator "\*" dapat digunakan untuk pencarian dengan mengabaikan imbuhan. Contoh:
    - Pencarian dengan kata kunci "\*KASIH" akan menemukan
      - Kejadian 6:8, Tetapi Nuh mendapat kasih karunia di mata TUHAN.
      - 1 Kororintus 10:14, Karena itu, saudara-saudaraku yang ke<u>kasih</u>, jauhilah penyembahan berhala!
    - Pencarian dengan kata kunci "KASIH\*" akan menemukan
      - Kejadian 30:27, Tetapi Laban berkata kepadanya: "Sekiranya aku mendapat kasihmu! ...."
      - Kejadian 22:2, Firman-Nya: "Ambillah anakmu yang tunggal itu, yang engkau <u>kasih</u>i, yakni Ishak ....
      - Imamat 19:18, ... melainkan kasihilah sesamamu manusia seperti dirimu sendiri; Akulah TUHAN.
      - Hakim-hakim 21:6, Orang-orang Israel merasa kasihan terhadap suku Benyamin ....
      - Mazmur 27:7, Dengarlah, TUHAN, seruan yang kusampaikan, kasihanilah aku dan jawablah aku!
    - Pencarian dengan kata kunci "\*KASIH\*" akan menemukan
      - Kejadian 6:8, Tetapi Nuh mendapat kasih karunia di mata TUHAN.
      - 1 Kororintus 10:14, Karena itu, saudara-saudaraku yang ke<u>kasih</u>, jauhilah penyembahan berhala!
      - Kejadian 30:27, Tetapi Laban berkata kepadanya: "Sekiranya aku mendapat kasihmu! ...."
      - Kejadian 22:2, Firman-Nya: "Ambillah anakmu yang tunggal itu, yang engkau <u>kasih</u>i, yakni Ishak ....

- Hakim-hakim 21:6, Orang-orang Israel merasa kasihan terhadap suku Benyamin ....
- Mazmur 27:7, Dengarlah, TUHAN, seruan yang kusampaikan, kasihanilah aku dan jawablah aku!
- Ulangan 33:8 ... "Biarlah Tumim dan Urim-Mu menjadi kepunyaan orang yang Kau<u>kasih</u>i ...."
- Ayub 19:19, Semua teman karibku merasa muak terhadap aku; dan mereka yang ku<u>kasih</u>i, berbalik melawan aku.
- Kidung Agung 1:14, Bagiku ke<u>kasih</u>ku setangkai bunga pacar di kebun-kebun anggur En-Gedi.
- ii. Operator " ? " (TANDA TANYA) ⇒ SHIFT + /
  - Fungsi operator "? "mirip dengan fungsi operator "\*" yang dijelaskan sebelumnya. Hanya saja operator "\*" tidak memperhitungkan jumlah huruf pada imbukan yang diabaikan, sementara tiap operator "?" hanya akan menggantikan satu huruf secara pasti.

Contoh:

- Pencarian dengan kata kunci "KASIH?" akan menemukan
  - Yohanes 11:3, ... "Tuhan, dia yang Engkau kasihi, sakit.".
  - 1 Tesalonika 2:8, ... tetapi juga hidup kami sendiri dengan kamu, karena kamu telah kami <u>kasih</u>i.
- Pencarian dengan kata kunci "KASIH??" akan menemukan
  - Kejadian 19:19, Sungguhlah hambamu ini telah dikaruniai belas <u>kasih</u>an di hadapanmu, dan tuanku ....
  - Kejadian 30:27, Tetapi Laban berkata kepadanya: "Sekiranya aku mendapat <u>kasih</u>mu! ...."
- Pencarian dengan kata kunci "??KASIH" akan menemukan
  - Ulangan 33:12, Tentang Benyamin ia berkata: "Ke<u>kasih</u> TUHAN yang diam pada-Nya dengan tenteram! ....
- Pencarian dengan kata kunci "YO?A" akan menemukan
  - 1 Tawarikh 4:34, Dan Mesobab, Yamlekh, <u>Yo</u>sa bin Amazia,
  - 1 Tawarikh 8:16, Mikhael, Yispa dan <u>Yoha</u> ialah anak-anak Beria.
  - Ezr 2:18 bani Yora: seratus dua belas orang;

#### Catatan:

- Penggunaan operator "?" tidak dapat digabungkan dengan operator lain
- Operator "? " hanya dapat digunakan pada pencarian untuk satu kata kunci saja.

### g. Operator untuk Pencarian Frasa

Operator-operator ini hanya bekerja pada Pencarian Frasa.

- i. Operator " & " (DAN) ⇒ SHIFT + 7
  - Operator "&" memberikan hasil ayat (untuk modul Alkitab) dan paragraf (untuk modul non-Alkitab) dengan kriteria semua kata/frasa yang terhubung dengan operator "&" ditemukan – tanpa memerhatikan urutan kata. Jika digunakan sendiri (tanpa operator lain), hasil pencarian dengan operator "&" akan identik dengan hasil pencarian kata.
  - Sebagai contoh, untuk pencarian dengan kata kunci "YESUS & KRISTUS" akan menampilkan seluruh ayat/paragraf yang memuat kata "YESUS" dan "KRISTUS" tanpa memerhatikan urutan kata. Beberapa ayat hasil pencarian yang akan muncul adalah:
    - Matius 1:1, Inilah silsilah <u>Yesus</u> <u>Kristus</u>, anak Daud, anak Abraham.
    - Matius 1:16, Yakub memperanakkan Yusuf suami Maria, yang melahirkan <u>Yesus</u> yang disebut <u>Kristus</u>.
    - Markus 1:1, Inilah permulaan Injil tentang <u>Yesus</u> <u>Kristus</u>, Anak Allah.
    - Yohanes 1:17, ... tetapi kasih karunia dan kebenaran datang oleh <u>Yesus Kristus</u>.
    - Roma 1:1, Dari Paulus, hamba <u>Kristus Yesus</u>, yang dipanggil menjadi ....
- ii. Operator " | " (ATAU) ⇒ SHIFT + \
  - Operator "|" memberikan hasil ayat/paragraf dengan kriteria salah satu kata/frasa yang terhubung dengan operator "|" ditemukan – tanpa memerhatikan urutan kata.

- Sebagai contoh, untuk pencarian dengan kata kunci "YESUS | KRISTUS" akan menampilkan seluruh ayat/paragraf yang memuat kata "YESUS", yang memuat kata "KRISTUS", dan yang memuat keduanya tanpa memerhatikan urutan kata. Beberapa ayat hasil pencarian yang akan muncul adalah:
  - Matius 1:1, Inilah silsilah <u>Yesus</u> <u>Kristus</u>, anak Daud, anak Abraham.
  - Matius 1:16, Yakub memperanakkan Yusuf suami Maria, yang melahirkan <u>Yesus</u> yang disebut <u>Kristus</u>.
  - Matius 3:13 Maka datanglah <u>Yesus</u> dari Galilea ke Yordan kepada Yohanes untuk dibaptis olehnya.
  - Markus 1:1, Inilah permulaan Injil tentang <u>Yesus</u> <u>Kristus</u>, Anak Allah.
  - Yohanes 1:17, ... tetapi kasih karunia dan kebenaran datang oleh <u>Yesus Kristus</u>.
  - Kisah Para Rasul 3:21, <u>Kristus</u> itu harus tinggal di sorga sampai waktu pemulihan segala sesuatu ....
  - Roma 1:1, Dari Paulus, hamba <u>Kristus Yesus</u>, yang dipanggil menjadi rasul ....
- iii. Operator " ~ " (NEGASI/TIDAK) ⇒ SHIFT + `
  - Operator " ~ " memberikan hasil ayat/paragraf yang memuat kata/frasa kunci pertama tetapi tidak memuat kata/frasa negasi.
  - Sebagai contoh, untuk pencarian dengan kata kunci "YESUS ~ KRISTUS" akan tampil seluruh ayat/paragraf yang memuat kata "YESUS", tetapi TIDAK memuat kata "KRISTUS". Beberapa ayat hasil pencarian yang akan muncul adalah:
    - Matius 2:1, Sesudah <u>Yesus</u> dilahirkan di Betlehem di tanah Yudea pada zaman raja Herodes ....
    - Matius 4:1, Maka <u>Yesus</u> dibawa oleh Roh ke padang gurun untuk dicobai Iblis.
    - Matius 4:2, Dan setelah berpuasa empat puluh hari dan empat puluh malam, akhirnya laparlah <u>Yesus</u>.
- iv. Operator "@n" (LINGKUP) ⇒ SHIFT + 2

- Operator "@n" memberikan ayat/paragraf yang memuat kata/frasa kunci pertama dan dalam lingkup 'n' ayat terdekatnya yang memuat kata/frasa kunci kedua.
- Sebagai contoh, pencarian dengan kata kunci "YESUS @2 KRISTUS" akan menampilkan seluruh ayat yang memuat kata "YESUS", tetapi hanya jika dalam lingkup dua ayat sebelum dan sesudahnya memuat kata "KRISTUS". Beberapa ayat hasil pencarian yang akan muncul adalah:
  - Matius 11:1, Setelah <u>Yesus</u> selesai berpesan kepada kedua belas murid-Nya ....
  - Matius 11:2, Di dalam penjara Yohanes mendengar tentang pekerjaan <u>Kristus</u>,
  - Matius 11:4, <u>Yesus</u> menjawab mereka: "Pergilah dan katakanlah kepada Yohanes ....
- v. Operator "..." (ANTARA) ⇒ Tiga buah titik (".")
  - Operator " ... " memberikan ayat/paragraf yang memuat kata/frasa kunci pertama dan kedua dengan memerhatikan urutan bahwa kata kunci pertama ada sebelum kata kunci kedua, serta mengabaikan jumlah kata yang ada di antara kedua kata tersebut.
  - Perbedaan penggunaan operator "&" dengan operator "... " adalah operator "&" memerhatikan urutan kata, sedangkan operator "..." tidak memerhatikan urutan kata.
  - Sebagai contoh, untuk pencarian dengan kata kunci "YESUS ... KRISTUS" akan menampilkan seluruh ayat yang memuat kata "YESUS" diikuti kata "KRISTUS" dengan mengabaikan apakah ada kata di antara kedua kata ini atau tidak. Beberapa ayat hasil pencarian yang akan muncul adalah:
    - Matius 1:1, Inilah silsilah <u>Yesus Kristus</u>, anak Daud, anak Abraham.
    - Matius 1:16, Yakub memperanakkan Yusuf suami Maria, yang melahirkan <u>Yesus</u> yang disebut <u>Kristus</u>.
    - Kisah Para Rasul 3:20, ... dan mengutus <u>Yesus</u>, yang dari semula diuntukkan bagimu sebagai <u>Kristus</u>.

- Filipi 1:1, Dari Paulus dan Timotius, hamba-hamba Kristus Yesus, kepada semua orang kudus dalam <u>Kristus</u> Yesus di Filipi, dengan para penilik jemaat dan diaken.
- vi. Operator " \* " (WILDCARD) Sebagai PENGGANTI KATA ⇒ SHIFT + 8
  - Selain sebagai pengganti imbuhan (sudah dijelaskan pada bagian "Operator dalam Pencarian Kata dan Frasa"), operator ini juga dapat berfungsi sebagai pengganti kata. Secara umum fungsi ini mirip dengan operator "...", yaitu memberikan ayat/paragraf yang memuat kata/frasa kunci pertama dan kedua dengan memperhatikan urutan bahwa kata kunci pertama ada sebelum kata kunci kedua hanya saja jumlah kata di antara kedua kata kunci dapat ditentukan dengan banyaknya jumlah operator

"\*".

Contoh:

- Pencarian dengan kata kunci "YESUS \* KRISTUS" akan menemukan
  - 1 Yohanes 2:22, ... Bukankah dia yang menyangkal bahwa
     <u>Yesus</u> adalah <u>Kristus</u>? ...
  - 1 Yohanes 5:1 Setiap orang yang percaya, bahwa <u>Yesus</u> adalah <u>Kristus</u>, lahir dari Allah; dan setiap orang yang mengasihi Dia yang melahirkan, mengasihi juga Dia yang lahir dari pada-Nya.
- Pencarian dengan kata kunci "YESUS \* \* KRISTUS" akan menemukan
  - Matius 1:16, Yakub memperanakkan Yusuf suami Maria, yang melahirkan <u>Yesus</u> yang disebut <u>Kristus</u>.

#### Catatan:

- Penggunaan operator harus dipisahkan dengan spasi, kecuali penggunaan operator "\*" untuk pengganti imbuhan.
- Operator-operator ini dapat saling dikombinasikan sesuai kebutuhan.

Contoh:

Pencarian dengan kata kunci "YESUS & ANAK ALLAH ~

KRISTUS" akan mencari ayat/paragraf yang memuat kata "YESUS" dan frasa "ANAK ALLAH", tetapi tidak memuat kata "KRISTUS". Beberapa ayat hasil pencarian yang akan muncul adalah:

- Lukas 22:70, Kata mereka semua: "Kalau begitu, Engkau ini <u>Anak</u> <u>Allah</u>?" Jawab <u>Yesus</u>: "Kamu sendiri mengatakan, bahwa Akulah <u>Anak Allah</u>."
- 1 Yohanes 5:5 Siapakah yang mengalahkan dunia, selain dari pada dia yang percaya, bahwa <u>Yesus</u> adalah <u>Anak</u> <u>Allah</u>?
- Pencarian dengan kata kunci "ANAK ALLAH ... YESUS ~ KRISTUS" akan mencari ayat/paragraf yang memuat kata "ANAK ALLAH" yang diikuti kata "YESUS" tanpa mengabaikan jumlah kata di antaranya, tetapi tidak memuat kata "KRISTUS". Ayat hasil pencarian yang akan muncul adalah:
  - Lukas 22:70 Kata mereka semua: "Kalau begitu, Engkau ini <u>Anak Allah</u>?" Jawab <u>Yesus</u>: "Kamu sendiri mengatakan, bahwa Akulah Anak Allah."

## 8. Kamus dan Leksikon

### a. Kamus

Jika Anda mengarahkan panah mouse pada sebuah kata di jendelajendela isi SABDA© (Jendela Ayat, Jendela Hasil Pencarian, Jendela Catatan Silang, Jendela Buku, dll.), maka secara otomatis SABDA© akan mencari definisi kata tersebut pada kamus *default* saat itu. Jika kata tersebut ditemukan maka definisinya akan ditampilkan dalam sebuah *popup*. Anda dapat pula menampilkan definisi ini pada Jendela Kamus dengan melakukan klik pada kata tersebut. Untuk memilih kamus *default*, lihat pada pembahasan Panel Favorit.

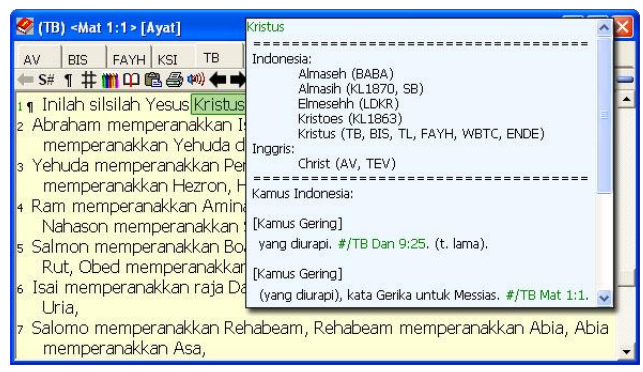

Gambar 2.8.1 Popup Kamus pada Jendela Ayat

Jika dirasa mengganggu, Anda dapat mematikan tampilan *popup* kamus ini dengan tombol ikon "Popup Kamus" (tombol ikon keempat belas pada Toolbar Utama) atau tombol shortcut *keyboard* Ctrl+Alt+F2.

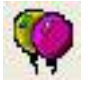

Gambar 2.8.2 Tombol Ikon "Popup Kamus"

Anda juga dapat mencari definisi kata secara langsung dengan menggunakan menu utama "File/Baca" | "Buka/Baca" | "Kamus".

### b. Leksikon

Jika Anda mengarahkan panah mouse pada sebuah nomor Strong di jendela-jendela isi SABDA© (Jendela Ayat, Jendela Hasil Pencarian, Jendela Catatan Silang, Jendela Buku, dll.), secara otomatis SABDA© akan mencari definisi nomor Strong tersebut pada leksikon *default* saat itu, baik untuk Ibrani maupun Yunani. Jika kata tersebut ditemukan, maka definisinya akan ditampilkan dalam sebuah *popup*. Anda dapat pula menampilkan definisi ini pada Jendela Leksikon dengan melakukan klik pada nomor Strong tersebut. Untuk memilih leksikon *default*, lihat pada pembahasan Panel Favorit.

Untuk membedakan antara Nomor Strong Ibrani dan Yunani, nomor Strong untuk Bahasa Ibrani (Perjanjian Lama) diawali dengan angka nol (0), sementara nomor Strong bahasa Yunani (Perjanjian Baru) tidak diawali dengan angka nol (0). Definisi nomor Strong Ibrani akan dicari pada leksikon Ibrani, dan definisi nomor Strong Yunani akan dicari pada leksikon Yunani.

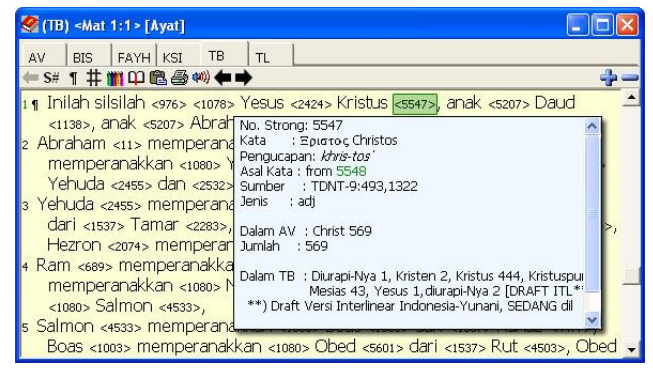

Gambar 2.8.3 Popup Leksikon pada Jendela Ayat

Jika dirasa mengganggu, Anda dapat mematikan tampilan *popup* leksikon ini dengan tombol ikon "*Popup* Kamus dan Leksikon" (tombol ikon ketiga belas pada Toolbar Utama) atau tombol *shortcut keyboard* Ctrl+Alt+F1. Hanya saja tombol ini tidak hanya mematikan leksikon saja, tetapi juga turut mematikan kamus.

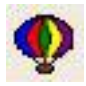

Gambar 2.8.2 Tombol Ikon "Popup Kamus dan Leksikon"

Anda juga dapat mencari definisi kata secara langsung dengan menggunakan menu utama "File/Baca" | "Buka/Baca" | "Leksikon".

## 9. Favorit

Sebelumnya sudah disinggung bahwa Panel Favorit berisi daftar seluruh modul-modul yang terinstal pada SABDA©. Terdapat tujuh kelompok fungsi modul dalam panel pustaka, dan panel ini digunakan untuk menentukan modul-modul yang akan diaktifkan pada masing-masing fungsi.

## a. Tab Alkitab

Tab Alkitab berisi modul-modul Alkitab dan kitab suci lain. Centang modul-modul untuk versi Alkitab yang diinginkan, hapus tanda centang pada modul yang tidak ingin ditampilkan, dan klik tombol "Update".

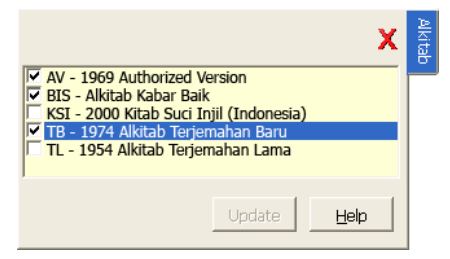

Gambar 2.9.1 Tab Alkitab

#### Peringatan:

 Pada saat mencentang untuk memilih modul, klik pada kotak pilihan (bukan pada nama modul/versi Alkitab). Jika mengeklik pada nama modul/versi Alkitab, akan mengubah versi Alkitab default. Versi Alkitab default ditandai dengan warna yang berbeda.

Jika Anda perhatikan, terdapat satu modul Alkitab yang memiliki warna berbeda. Ini menunjukkan bahwa modul tersebut adalah modul Alkitab *default* saat ini. Untuk memilih Alkitab *default*, ikuti langkah-langkah berikut:

- i. Klik pada nama modul/versi Alkitab. Jika saat itu modul belum tercentang, maka secara otomatis SABDA© akan mencentang modul tersebut.
- ii. Klik tombol "Update".

#### Peringatan:

• Centangan pada modul/versi Alkitab *default* tidak bisa dihapus. Untuk dapat menghapusnya, Anda harus memilih modul/versi Alkitab lain sebagai modul/versi Alkitab *default*.

#### Catatan:

• Modul/versi *default* ini menentukan versi Alkitab *default* yang akan tampil pada saat Anda memilih ayat untuk ditampilkan.

Pada modul-modul buku atau kamus yang memiliki referensi ayat, secara otomatis akan menampilkan ayat sesuai dengan versi Alkitab aktif saat itu (kecuali modul buku atau kamus tersebut sudah mendefinisikan versi Alkitab secara eksplisit).

Setiap modul Alkitab yang Anda centang akan ditampilkan pada:

- i. Jendela Ayat, Jendela Hasil Pencarian, dan Jendela Catatan Silang.
  - Muncul pada tab-tab versi Alkitab di bagian atas masing-masing jendela.
  - 2) Muncul pada menu popup submenu "Buka Versi".
  - Muncul pada menu *popup* pada submenu "Buka/Tutup Versi Paralel".
- ii. Jendela Tampilkan AyatMuncul pada daftar "Pilih Versi yang Ditampilkan".
- iii. Jendela Pencarian Kata/Frasa Muncul pada daftar "Pilih item yang Dicari".

## b. Tab Tafsiran

 Tab Tafsiran berisi modul-modul catatan ayat atau tafsiran. Jika ayat pada Jendela Ayat, Jendela Hasil Pencarian, dan Jendela Catatan Silang diklik, maka catatan ayat yang ditampilkan adalah catatan ayat *default* yang Anda atur dari sini. Untuk memilih catatan ayat *default*, ikuti cara yang sama dengan cara memilih Alkitab *default*.

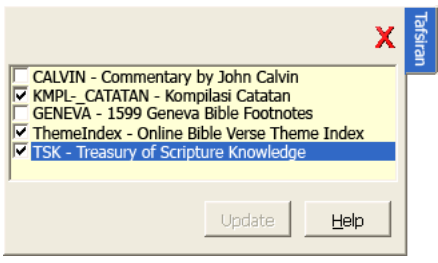

Gambar 2.9.2 Tab Tafsiran

Setiap modul catatan ayat atau tafsiran yang Anda centang akan ditampilkan pada:

- i. Jendela Ayat, Jendela Hasil Pencarian, dan Jendela Catatan Silang Muncul pada menu *popup* submenu "Buka Catatan"
- ii. Jendela Tampilkan Catatan Ayat
   Muncul pada daftar "Pilih Set Catatan yang Ditampilkan".

## c. Tab Buku/Topik

Tab Buku/Topik berisi modul-modul buku. Modul-modul buku yang Anda centang dalam tab ini hanya memengaruhi daftar "Pilih Buku" pada Jendela Tampilkan Buku. Jendela ini dapat diakses dari menu utama "File/Baca" | "Buka/Baca" | Buku.

## d. Tab Leksikon Yunani

Tab Leksikon Yunani berisi modul-modul leksikon untuk nomor Strong Yunani pada Perjanjian Baru. Saat mouse diarahkan pada nomor Strong pada ayat Perjanjian Baru, maka leksikon yang ditampilkan adalah leksikon Yunani *default* saat itu. Leksikon *default* ditandai dengan warna yang berbeda. Untuk memilih leksikon *default*, ikuti cara yang sama dengan cara memilih Alkitab *default*.

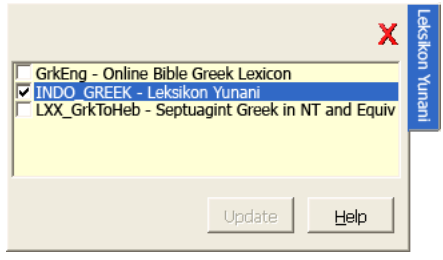

Gambar 2.9.3 Tab Leksikon Yunani

Setiap modul catatan ayat atau tafsiran yang Anda centang akan ditampilkan pada:

i. Jendela Leksikon

Muncul pada tab leksikon di bagian atas Jendela Leksikon.

ii. Jendela Tampilkan Leksikon

Muncul pada daftar "Pilih Set Leksikon".

## e. Tab Leksikon Ibrani

Tab Leksikon Ibrani berisi modul-modul leksikon untuk nomor Strong Ibrani pada Perjanjian Lama. Saat *mouse* diarahkan pada nomor Strong ayat Perjanjian Lama, maka leksikon yang ditampilkan adalah leksikon Ibrani *default* saat itu. Leksikon *default* ditandai dengan warna yang berbeda. Untuk memilih leksikon *default*, ikuti cara yang sama dengan cara memilih Alkitab *default*.

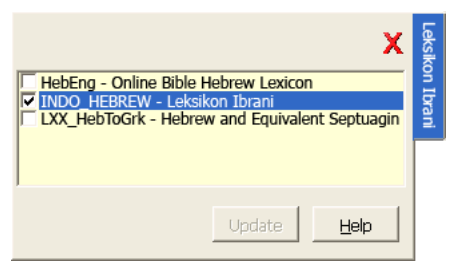

Gambar 2.9.3 Tab Leksikon Ibrani

Setiap modul catatan ayat atau tafsiran yang Anda centang akan ditampilkan pada:

i. Jendela Leksikon

Muncul pada tab leksikon dibagian atas Jendela Leksikon.

ii. Jendela Tampilkan LeksikonMuncul pada daftar "Pilih Set Leksikon".

## f. Tab Alkitab Paralel

Seperti halnya dengan Tab Alkitab, Tab Alkitab Paralel memuat seluruh modul-modul Alkitab, dan kitab suci lain. Pengaruh yang diberikan oleh tab ini adalah saat Anda membuka jendela baru untuk Jendela Ayat, Jendela Hasil Pencarian, dan Jendela Catatan Silang. Setiap modul Alkitab yang Anda centang pada tab ini akan ditampilkan sebagai ayat paralel pada jendela-jendela tadi. Khusus pada Jendela Hasil Pencarian, untuk langsung menampilkan ayat paralel pada Jendela Hasil Pencarian, Anda harus mencentang pilihan "Tampilkan Versi Paralel di Hasil Pencarian".

## g. Tab Kamus

Seperti namanya, Tab kamus menyimpan daftar modul-modul kamus. Kamus yang terpilih sebagai kamus *default* merupakan kamus yang ditampilkan saat Anda mengarahkan mouse, atau klik pada kata di jendela-jendela isi SABDA<sup>®</sup>. Kamus *default* ditandai dengan warna yang berbeda. Untuk memilih kamus *default*, ikuti cara yang sama dengan cara memilih Alkitab *default*.

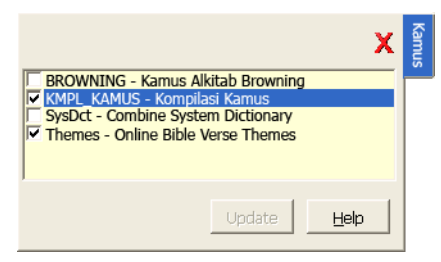

Gambar 2.9.4 Tab Kamus

Setiap modul kamus yang Anda centang akan ditampilkan pada Jendela Tampilkan Kamus.

#### Catatan:

Jika desktop terpilih adalah desktop *default* SABDA© atau desktop yang terkunci, maka saat Panel Favorit diupdate akan muncul pesan konfirmasi "Apakah Anda ingin membuat Desktop baru untuk menyimpan setting ini? Apabila tidak dan Anda ingin menginstal versi baru, Anda akan kehilangan perubahan ini." Jika Anda ingin menyimpan desktop, klik tombol "Ya"; jika tidak, klik tombol "Tidak".

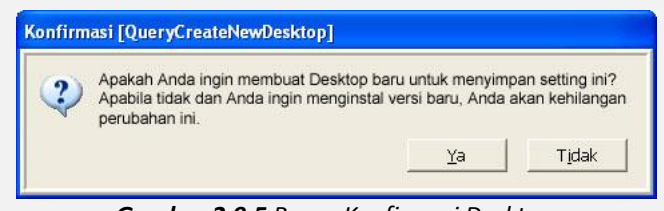

Gambar 2.9.5 Pesan Konfirmasi Desktop

 Jika Anda sudah membuat desktop, maka secara otomatis setiap perubahan pada Panel Favorit akan disimpan pada desktop Anda saat itu. Jadi jika Anda membuka desktop, maka otomatis semua pilihan pada Panel Favorit akan ikut mengikuti pilihan pada desktop tersebut.

# III. Penutup

SABDA© merupakan perwujudan dari kerja sama antara Yayasan Lembaga SABDA (YLSA), Online Bible, penerbit-penerbit Kristen Indonesia, dan beberapa yayasan/badan Kristen Indonesia.

Semua hak cipta dilindungi oleh undang-undang yang berlaku! Bagaimana mengenai izin menggunakan bahan yang ada di SABDA©?

Masing-masing bahan yang digunakan dalam SABDA© memiliki hak cipta. Oleh karena itu untuk penggunaan bahan-bahan tersebut (baik sebagian maupun seluruhnya) Anda harus mencantumkan SABDA© sebagai sumber bahan dengan juga mencantumkan nama modul dan pemegang hak cipta atau penerbit aslinya. Informasi mengenai pemegang hak cipta atau penerbit bisa Anda dapatkan pada informasi dalam masing-masing modul.

Jika Anda mendapatkan berkat dari SABDA© dan rindu untuk membagikannya kepada orang lain, maka kami mengizinkan Anda untuk mengopi dan menyebarkan SABDA© ini kepada siapa pun yang membutuhkannya. Namun, kami mohon Anda memerhatikan hal-hal berikut ini:

- YLSA membagikan CD dan Program SABDA© ini secara GRATIS. Oleh karena itu, kami mohon Anda membagikannya secara GRATIS pula. Semakin banyak CD dan Program SABDA© yang disebarkan, semakin banyak Alkitab dan bahan Kristen yang bisa dipelajari oleh orang banyak.
- Jika Anda ingin mengopi CD SABDA© ini untuk dibagikan kepada teman lain, mohon Anda menggunakan CD dengan kualitas terbaik, lalu memeriksa lebih dahulu salinan CD tersebut sebelum diberikan kepada orang lain (mohon ini menjadi perhatian).
- 3. Mohon Anda tidak membuat perubahan apa pun terhadap isi CD, modul, maupun Program SABDA. Jika ditemukan kesalahan dan memerlukan koreksi, segeralah menghubungi kami melalui email di: koreksi-sabda@sabda.org atau kirimkan melalui http://sabda.sabda.org/formulir\_masalah.php.
- 4. Anda tidak boleh menarik keuntungan dari instalasi, penggunaan, atau penggandaan program/modul SABDA© dan isinya.

5. Siapa pun tidak diizinkan untuk menjual SABDA© atau memberikannya kepada orang lain untuk mendapat keuntungan materi.

Harapan kami Anda dapat belajar firman Tuhan lebih dalam dan tuntas sehingga Anda lebih dekat dengan Tuhan, mengasihi dan melayani Dia. Kami juga berharap Anda berkenan berdoa untuk YLSA dan para pengguna SABDA©, dan kiranya Tuhan menggerakkan hati Anda untuk memberikan bantuan kepada badan-badan Injili.

Jika Anda mendapat berkat melalui buku/bahan yang ada dalam SABDA©, maka kami menganjurkan Anda untuk membeli buku/bahan dalam versi cetaknya. YLSA juga mendorong Anda untuk ikut berpartisipasi memberikan sumbangan ke yayasan/lembaga/organisasi Kristen alkitabiah/injili yang terlibat dalam proyek SABDA© ini atau ke Yayasan Lembaga SABDA (YLSA) untuk mengembangkan proyek ini lebih lanjut.

CD SABDA© dibagikan secara GRATIS oleh Yayasan Lembaga SABDA (YLSA). Namun, banyaknya CD SABDA© yang bisa dibagikan tergantung dari dana yang ada. Untuk ikut berpartisipasi memberikan sumbangan berupa dana, silakan mengirimkannya ke:

> YLSA -- a.n. Yulia Oeniyati BCA Cabang Pasar Legi Solo No.Rek.: 0790266579

Informasi pemesanan dan informasi lain tentang SABDA© dapat Anda lihat di situs SABDA.net ( htpp://www.sabda.net ). Untuk men-*download* program atau modul-modul SABDA© yang terbaru, Anda juga dapat mengunjungi situs ini.

"Nikmatilah Firman TUHAN dan kekayaan serta kepenuhan berkat-Nya"